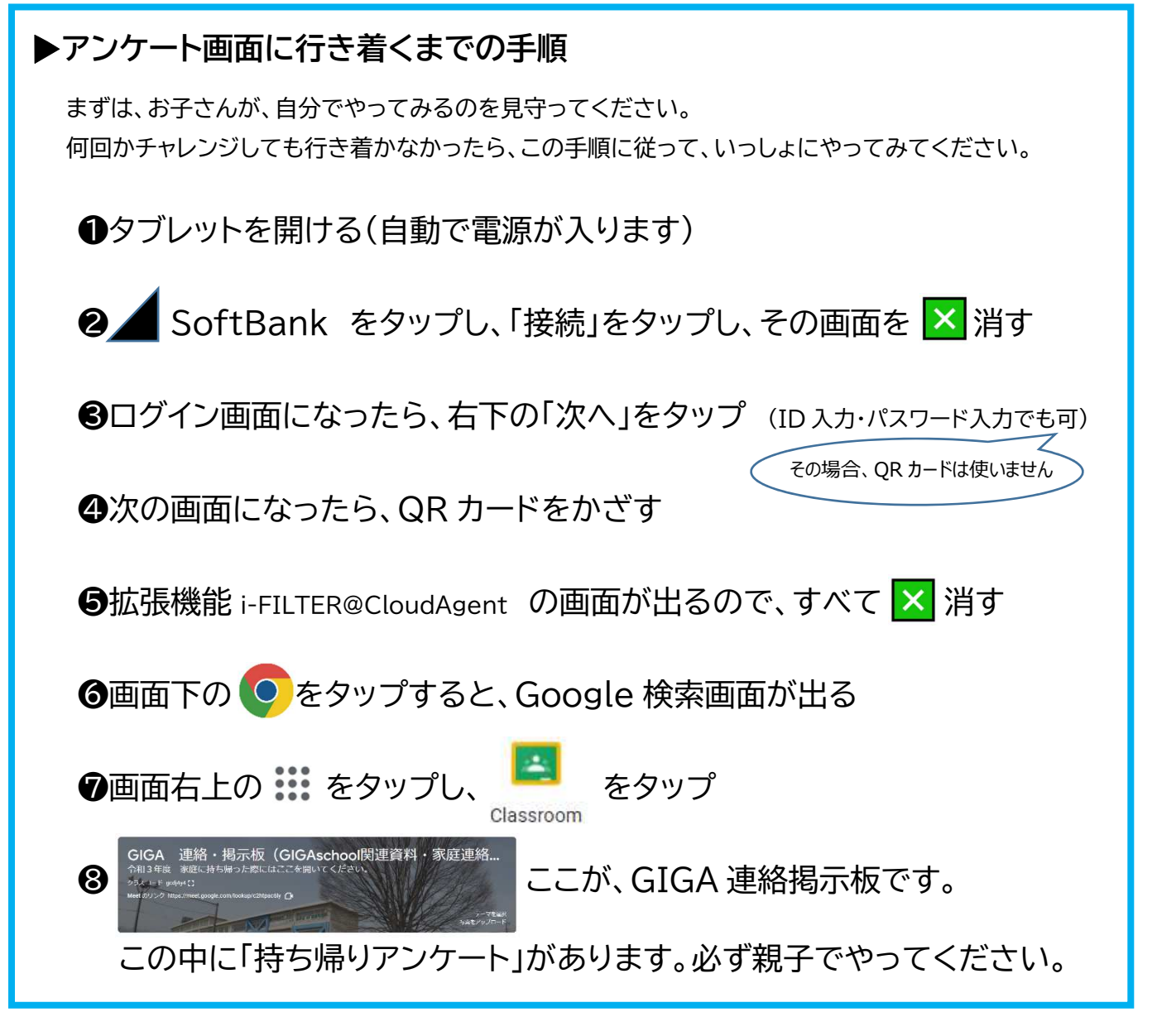

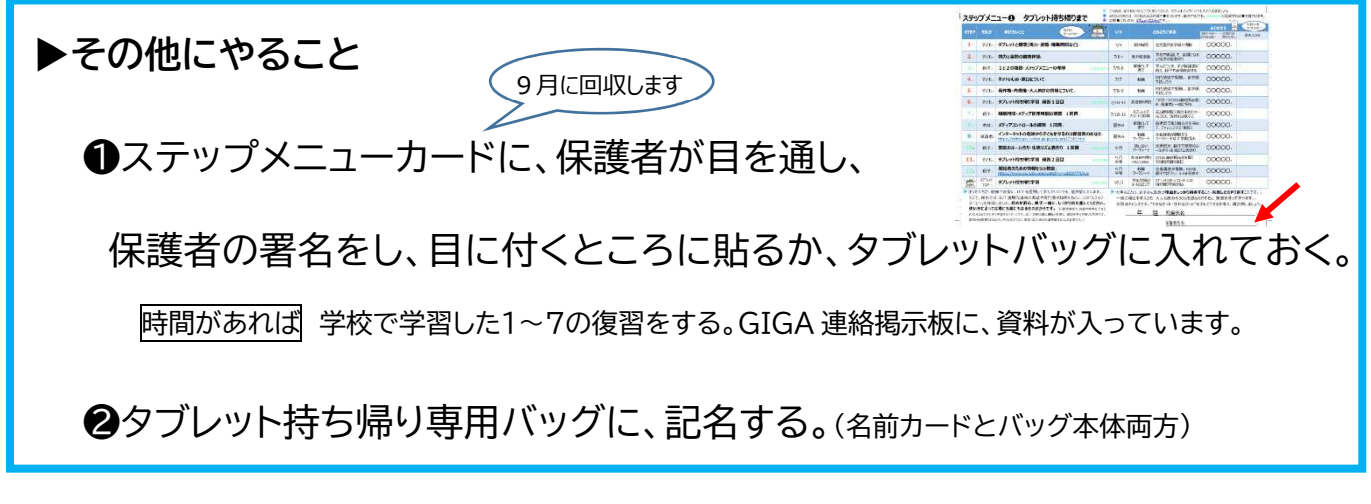

※必ずやってほしいことは、以上です。

※タブレットの他の機能や、子どもたちが学校でこれまで使ってきた「ミライシード」「ドリルパーク」などは、 自由に使用してください。「自分の健康に気を付けて、使用時間を考え、学習のためのいい使い方にチャレ ンジする」ように、子どもたちには指導してあります。

※充電した状態で持ち帰りますが、使用時間が長いと電池切れになるかもしれません。(なっても構いません。) ※もしも何らかの不調で、必要な画面に行き着かなかった場合、連絡帳などで月曜日にお知らせください。